## Die mobile My 3M-App herunterladen

Diese Tipps enthalten detaillierte Anweisungen für das Herunterladen und die Anmeldung bei My 3M auf einem mobilen Gerät.

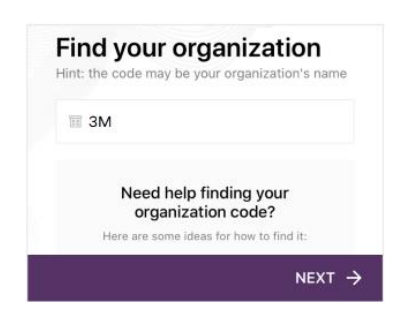

Laden Sie Firstup mit diesem QR-Code herunter oder suchen Sie im Apple oder Googe Play Store nach Firstup.

Öffnen Sie die App und geben Sie **3M** als Ihre Organisation ein.

Tippen Sie dann auf die Schaltfläche Weiter.

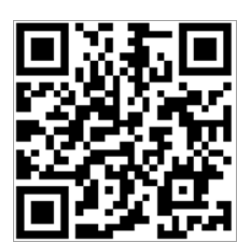

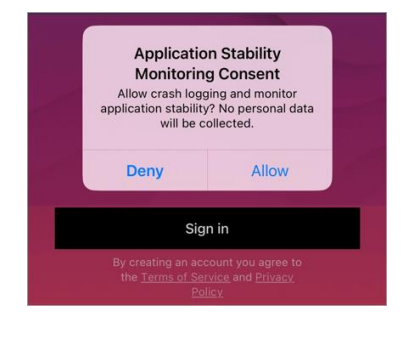

Microsoft
Sign in
UPIN@mm.com
Can't access your account?
Next
You are entering a Private Network. Only
approved 3M workers using valid log-in
credentials are authorized beyond this
point, subject to 3M Policies and contract
terms.
Sign-in options

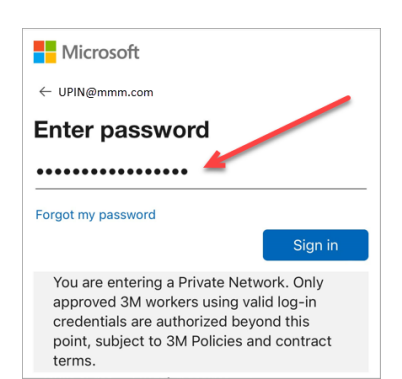

Tippen Sie auf die Schaltfläche Anmelden

Anmerkung: Wenn Sie aufgefordert werden, Ihr Einverständnis zu geben, dass die App Informationen zur Absturzprotokollierung und Anwendungsstabilität sammelt, können Sie diese Überwachung verweigern oder zulassen.

Anschließend werden Sie zum Microsoft-Anmeldebildschirm weitergeleitet, um sich mit SSO (Single Sign-On, einmalige Anmeldung) anzumelden.

Beginnen Sie diesen Vorgang mit der Eingabe Ihrer 3MPIN@mmm.com und tippen Sie auf die Schaltfläche Weiter.

Anmerkung: Verwenden Sie unbedingt Ihre PIN + @mmm.com (nicht Ihre E-Mail-Adresse).

Geben Sie Ihr **3M Passwort** ein und tippen Sie auf die Schaltfläche **Anmelden**. Dies ist das gleiche Passwort, das Sie für die Anmeldung bei einem 3M Desktop-Computer verwenden.

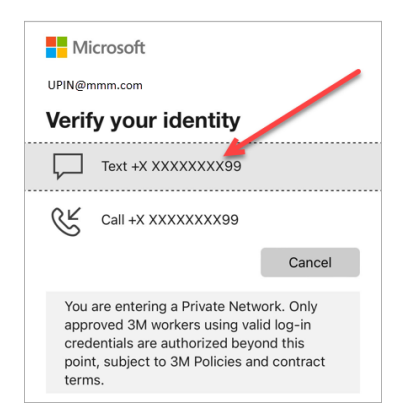

Sie müssen Ihre Identität über MFA (Multi-Faktor-Authentifizierung)\* verifizieren.

Wählen Sie zunächst aus, wie Sie Ihren Bestätigungscode erhalten möchten (per SMS oder Anruf).

- \* Wenn Sie Ihre MFA-Optionen noch nicht eingerichtet haben, können Sie sie jetzt auf der folgenden Website einrichten: https://mysignins.microsoft.com/security-info
- \* Wenn Sie die Authenticator-App verwenden, werden Sie möglicherweise aufgefordert, Ihre Identität mit Authenticator zu verifizieren, anstatt einen Code per SMS/Anruf zu erhalten.

Microsoft
UPIN@mmm.com
Enter code
We texted your phone +X XXXXXXX99.
Please enter the code to sign in.
188245
Having trouble? Sign in another way
More information
Verify
Vou are entering a Private Network. Only
approved 3M workers using valid log-in
credentials are authorized beyond this
point, subject to 3M Policies and contract
terms.

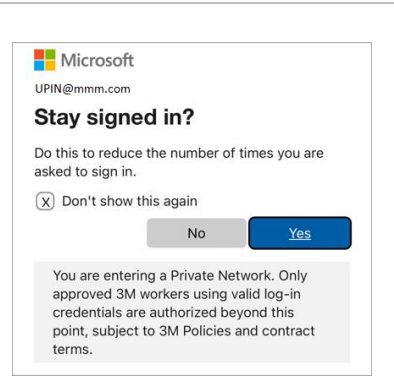

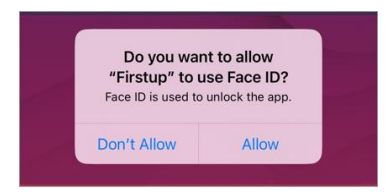

Um MFA abzuschließen, geben Sie den **Code** ein, den Sie erhalten haben, und tippen Sie auf die Schaltfläche **Aktualisieren**.

Um zu verhindern, dass Sie sich immer wieder bei Ihrem Microsoft-Konto anmelden müssen, aktivieren Sie das Kontrollkästchen **Nicht mehr anzeigen** und tippen Sie dann auf die Schaltfläche **Ja** auf diesem Bildschirm.

Sie können **die Gesichts- oder Fingerabdruck-ID aktivieren,** um den Zugriff auf My 3M in Zukunft zu erleichtern (die angebotene Option richtet sich nach der Art und Weise, wie Sie sich derzeit bei Ihrem mobilen Gerät anmelden).

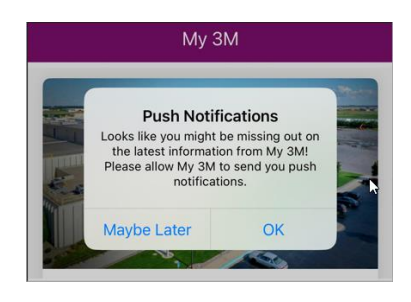

Aktivieren Sie Push-Benachrichtigungen, um sicherzustellen, dass Sie informiert werden, wenn Informationen mit hoher Priorität in My 3M veröffentlicht werden.

Firstup

So einfach ist das!

Wenn Sie das nächste Mal auf die App zugreifen, müssen Sie wahrscheinlich nicht mehr so viele Schritte durchlaufen, da Sie sich bereits einmal angemeldet haben.

Suchen Sie auf Ihrem Mobilgerät nach der Firstup-App, um jederzeit über Ihr persönliches Mobilgerät auf My 3M zuzugreifen.

## Benötigen Sie Hilfe?

- Ihr Passwort zurücksetzen: <u>https://mysignins.microsoft.com/security-info/password/change</u>
- Ihr Konto entsperren: <u>https://passwordreset.microsoftonline.com/</u>
- Einrichten der Multi-Faktor-Authentifizierung (MFA): <u>https://mysignins.microsoft.com/security-info</u>
- Wenn Sie zusätzliche Hilfe beim Zugriff auf My 3M benötigen, wenden Sie sich an Ihren lokalen IT-Helpdesk.